×

# Atualizar Ligação de Esgoto

O objetivo desta funcionalidade é atualizar a ligação de esgoto. Ela pode ser acessada via **Menu de Sistema**, no caminho: GSAN > Atendimento ao Público > Ligação de Esgoto > Atualizar Ligação de Esgoto.

Feito isso, o sistema exibe a tela a seguir:

## Observação

Informamos que os dados exibidos nas telas a seguir são fictícios, e não retratam informações de clientes.

| 🍪 Gsan                                                                                                    | -> Atendimento ao Publico -> Ligacao de Esgoto -> Atualizar Ligacao de Esgoto |  |
|----------------------------------------------------------------------------------------------------|-------------------------------------------------------------------------------|--|
| Atualizar Ligação de Esgoto                                                                                                |                                                                               |  |
| Para efetuar a atualização da ligação de esgoto, informe os dados abaixo:                                                  |                                                                               |  |
| Ordem de<br>Serviço: *                                                                                                    | R                                                                             |  |
| Imóvel:                                                                                                    | 8                                                                             |  |
| Dados do Imóvel                                                                                                    |                                                                               |  |
| Matrícula do Imóvel:<br>Cliente Usuário:<br>CPF ou CNPJ:<br>Situação da Ligação de Água:<br>Situação da Ligação de Esgoto: |                                                                               |  |
| Dados da Ligação de Esgoto                                                                                                 |                                                                               |  |
| Data da Ligação: *                                                                                                    | 🔲 (dd/mm/aaaa)                                                                |  |
| Diametro da Ligação: *                                                                                                    |                                                                               |  |
| Material da Ligação: *                                                                                                    | <b>T</b>                                                                      |  |
| Perfil da Ligação: *                                                                                                    | ▼                                                                             |  |
| Local de Instalação do Ramal:                                                                                              | <b>T</b>                                                                      |  |
| Percentual de Coleta:*                                                                                                    | 96                                                                            |  |
| Ligação Origem :                                                                                                    | 70                                                                            |  |
| Com Caixa de Gordura?*                                                                                                    | ○ Sim ○ Não                                                                   |  |
| Ligação:*                                                                                                    | O Disponível O Efetivado                                                      |  |
| Desfazer Cancelar Atualizar                                                                                                |                                                                               |  |
| Versão: Corretiva (Batch) 19/07/2017 - 19:13:20                                                                            |                                                                               |  |

### Atenção: foi incluído o indicador de ligação de esgoto Disponível ou Efetivado.

Acima, informe os campos obrigatórios, sinalizados ao lado por um asterisco vermelho e clique no botão Atualizar. Para detalhes sobre o preenchimento dos campos, clique AQUI. Antes de atualizar a ligação de esgoto via ordem de serviço, o sistema executa algumas validações:

### Validar ordem de serviço:

Caso não exista a ordem de serviço, o sistema exibe a mensagem: Ordem de Serviço inexistente.

Caso a ordem de serviço tenha sido informada via **Menu** e a situação da ordem de serviço não esteja encerrada por execução, o sistema exibe a mensagem: Esta Ordem de Serviço está <xxxxxxx>.

Caso o tipo de serviço associado à ordem de serviço seja diferente de Efetuar Ligação de Esgoto ou Confirmar Dados da Ligação de Esgoto, o sistema exibe a mensagem: Serviço associado à ordem de serviço informada não permite alteração dos dados da ligação de água esgoto.

Caso a RD RA associada à ordem de serviço não tenha um imóvel informado, o sistema exibe a mensagem: A RD RA <> associada à ordem de serviço informada não tem imóvel associado.

Verificar situação do imóvel:

Caso a situação do imóvel não seja ativo, o sistema exibe a mensagem: Imóvel <> não está ativo.

Validar situação de esgoto do imóvel:

Caso a situação da ligação de esgoto do imóvel esteja igual a POTENCIAL ou FACTÍVEL, o sistema exibe a mensagem: Situação da Ligação de Esgoto do imóvel é <xxxxxxx>.

Verificar preenchimento dos campos:

Caso o usuário não informe ou selecione o conteúdo de algum campo necessário à confirmação da efetivação da ligação de esgoto, o sistema exibe a mensagem: Informe <xxxxxxx>.

#### Verificar sucesso da transação:

Caso o código de retorno da operação efetuada no banco de dados seja diferente de zero, o sistema exibe a mensagem conforme o código de retorno; caso contrário, exibe a mensagem: Atualização da Ligação de Esgoto do imóvel <xxxxxx> efetuada com sucesso.

Validar percentual de coleta:

Caso o usuário não informe o percentual de coleta, o sistema exibe a mensagem: Informe Percentual de Coleta.

Caso o usuário informe o valor do percentual de coleta não numérico ou igual a zeros, o sistema exibe a mensagem: Percentual de Coleta deve conter números decimais positivos.

Caso o usuário informe o valor do percentual de coleta maior que 100%, o sistema exibe a mensagem: Percentual de Coleta deve ser no máximo 100,00%.

Caso o usuário informe um novo valor, diferente do existente, e o usuário não possua permissão especial para alterar o percentual, o sistema exibe a mensagem: Percentual de coleta deverá ser <xxxxx>.

Verificação do volume mínimo fixado:

Caso a situação da ligação de água do imóvel esteja diferente de ligada ou cortada, o sistema calcula o volume mínimo fixado e atualiza o valor para que o faturamento cobre os valores de esgoto.

Atualização realizada por outro usuário:

Caso o usuário tente atualizar uma ligação de água que já tenha sido atualizada durante a manutenção corrente, o sistema exibe a mensagem: Esse(s) registro(s) foi(ram) atualizado(s) ou removido(s) por outro usuário durante a operação. Realize uma nova manutenção.

Validar data do encerramento da ordem de serviço:

Caso o tipo de serviço associado à ordem de serviço seja: Efetuar Ligação de Esgoto e a diferença em dias, entre a data corrente e a data de encerramento da ordem de serviço, seja maior que a quantidade de dias definida como parâmetro, o sistema exibe a mensagem: A ordem de serviço informada <> já tem mais de <> dias de encerramento não é possível atualizar dados da ligação de esgoto.

Verificar existência da matrícula do imóvel:

Caso a matrícula do imóvel informada não exista no sistema, o sistema exibe a mensagem: Matrícula inexistente.

# **Preenchimento dos Campos**

| Campo               | Orientações para Preenchimento                                                                                                    |
|---------------------|----------------------------------------------------------------------------------------------------|
|                     | Campo obrigatório - Caso a funcionalidade tenha sido chamada diretamente                                                                                                    |
| Ordem de Serviço    | do menu, informe o número da ordem de serviço, ou clique no botão R, link<br>Pesquisar Ordem de Serviço, para selecionar a OS desejada. A descrição<br>do serviço será exibida no campo ao lado.<br>Caso o usuário tenha permissão especial, informe a ordem de serviço ou a<br>matrícula do imóvel.<br>Caso a funcionalidade não tenha sido chamada diretamente do menu, o<br>número da ordem de serviço será exibido e não permite alteração.<br>Para apagar o conteúdo do campo, clique no botão S ao lado do campo em<br>exibição |
| Matrícula do Imóvel | Este campo será exibido a partir dos dados cadastrados no sistema                                                                                                    |
|                     |                                                                                                    |
| Cliente Usuário     | Este campo será exibido a partir dos dados cadastrados no sistema.                                                                                                    |

| Campo                            | Orientações para Preenchimento                                                                                                    |
|----------------------------------|----------------------------------------------------------------------------------------------------|
| CPF ou CNPJ                      | Este campo será exibido a partir dos dados cadastrados no sistema.                                                                                                    |
| Situação da Ligação de<br>Água   | Este campo será exibido a partir dos dados cadastrados no sistema.                                                                                                    |
| Situação da Ligação de<br>Esgoto | Este campo será exibido a partir dos dados cadastrados no sistema.                                                                                                    |
| Data da Ligação                  | Campo obrigatório - Informe uma data válida, no formato dd/mm/aaaa (dia,<br>mês, ano), referente à data da ligação, ou clique no botão 🛄, link <b>Pesquisar</b><br><b>Data - Calendário</b> , para selecionar a data desejada. |
| Diâmetro da Ligação              | Campo obrigatório - Selecione uma das opções disponibilizada pelo sistema.                                                                                                    |
| Material da Ligação              | Campo obrigatório - Selecione uma das opções disponibilizada pelo sistema.                                                                                                    |
| Perfil da Ligação                | Campo obrigatório - Selecione uma das opções disponibilizada pelo sistema.                                                                                                    |
| Local de Instalação do<br>Ramal  | Selecione o local de instalação do ramal de esgoto das opções disponibilizada pelo sistema.                                                                                                    |
| Percentual de Coleta             | Campo obrigatório - Este campo será disponibilizado quando o Perfil da<br>Ligação for informado.                                                                                                    |
| Percentual de Esgoto             | Este campo será disponibilizado quando o Perfil da Ligação for informado.                                                                                                    |
| Ligação Origem                   | Selecione uma das opções disponibilizadas pelo sistema.                                                                                                    |
| Com Caixa de Gordura             | Campo obrigatório - Selecione uma das opções <i>Sim</i> ou <i>Não</i> .\\ Caso a ligação<br>tenha caixa de gordura, informe <i>Sim</i> , caso contrário, informe <i>Não</i> .                                                  |
| Ligação                          | Selecione uma das opções: <i>Disponível</i> ou <i>Efetivado</i> .                                                                                                    |

# Funcionalidade dos Botões

| Botão        | Descrição da Funcionalidade                                                                                                    |
|--------------|----------------------------------------------------------------------------------------------------|
| $\mathbf{Q}$ | Ao clicar neste botão, o sistema permite consultar um dado na base de dados.                                                                         |
| 8            | Ao clicar neste botão, o sistema apaga o conteúdo do campo em exibição.                                                                              |
|              | Ao clicar neste botão, o sistema permite selecionar uma data válida, no formato dd/mm/aaaa (dia, mês, ano), link <b>Pesquisar Ordem de Serviço</b> . |
| Desfazer     | Ao clicar neste botão, o sistema desfaz as operações realizadas.                                                                                     |
| Cancelar     | Ao clicar neste botão, o sistema cancela a operação e retorna à tela principal.                                                                      |
| Atualizar    | Ao clicar neste botão, o sistema comanda a atualização dos dados na base de dados.                                                                   |

## Referências

## Atualizar Dados da Ligação de Esgoto

## **Termos Principais**

## Ligação de Esgoto

### **Ordem de Serviço**

## Clique aqui para retornar ao Menu Principal do GSAN

From:

https://www.gsan.com.br/ - Base de Conhecimento de Gestão Comercial de Saneamento

Permanent link:

https://www.gsan.com.br/doku.php?id=ajuda:atualizar\_ligacao\_de\_esgoto&rev=1501527928

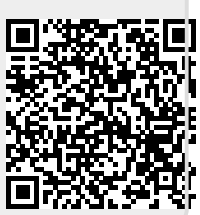

Last update: 31/08/2017 01:11